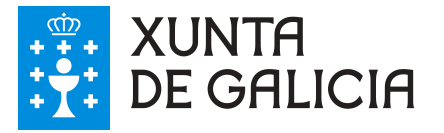

## **Portal VALIDe** Guía de validación de sinaturas electrónicas

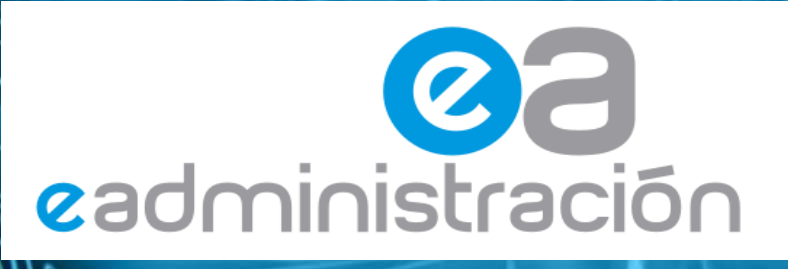

Xullo 2011

0.

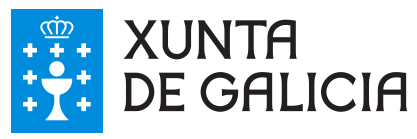

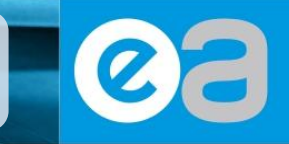

https://valide.redsara.es

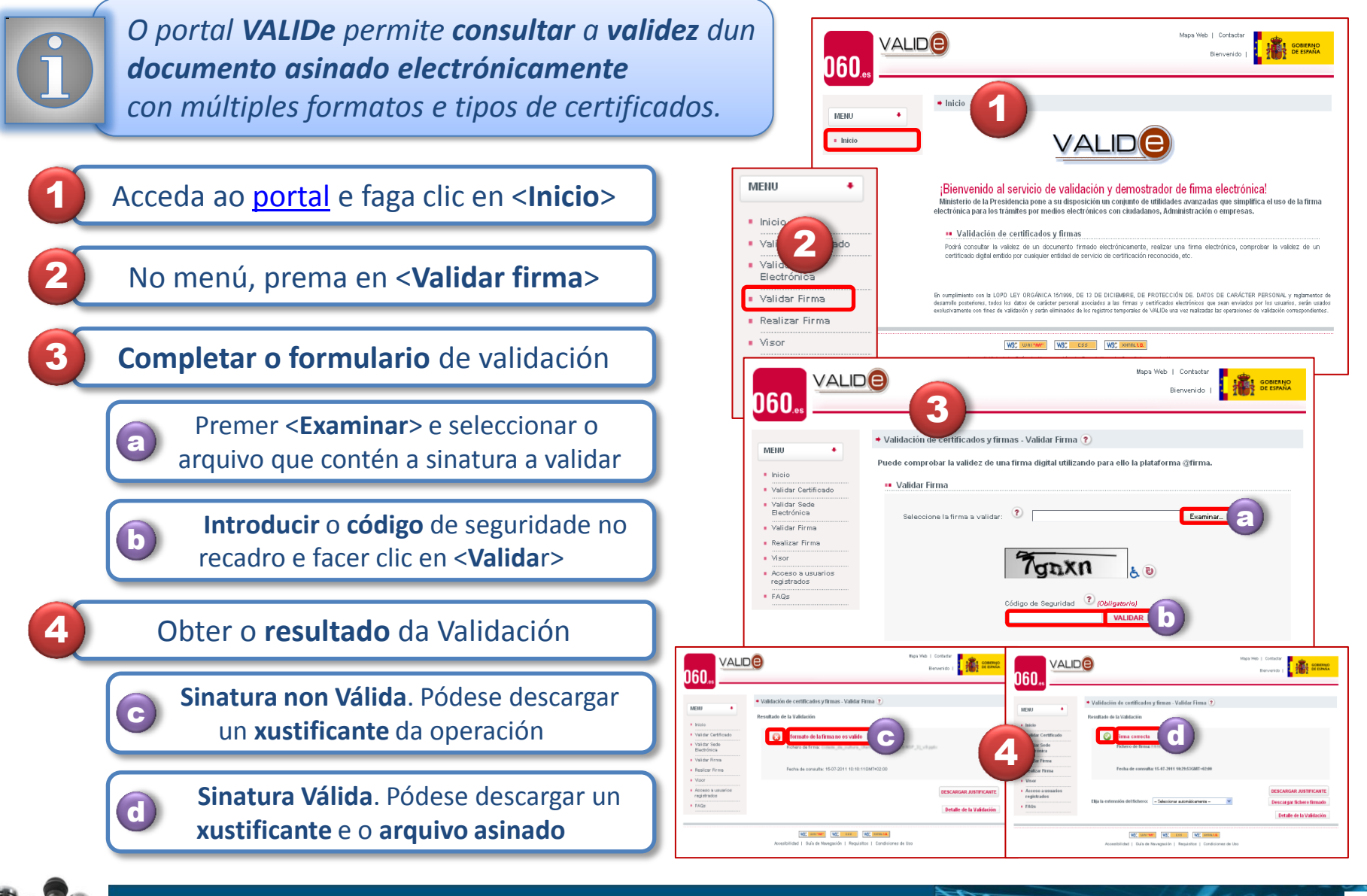

VALID

Comunicación e-Administración

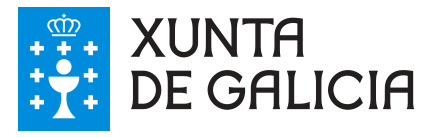

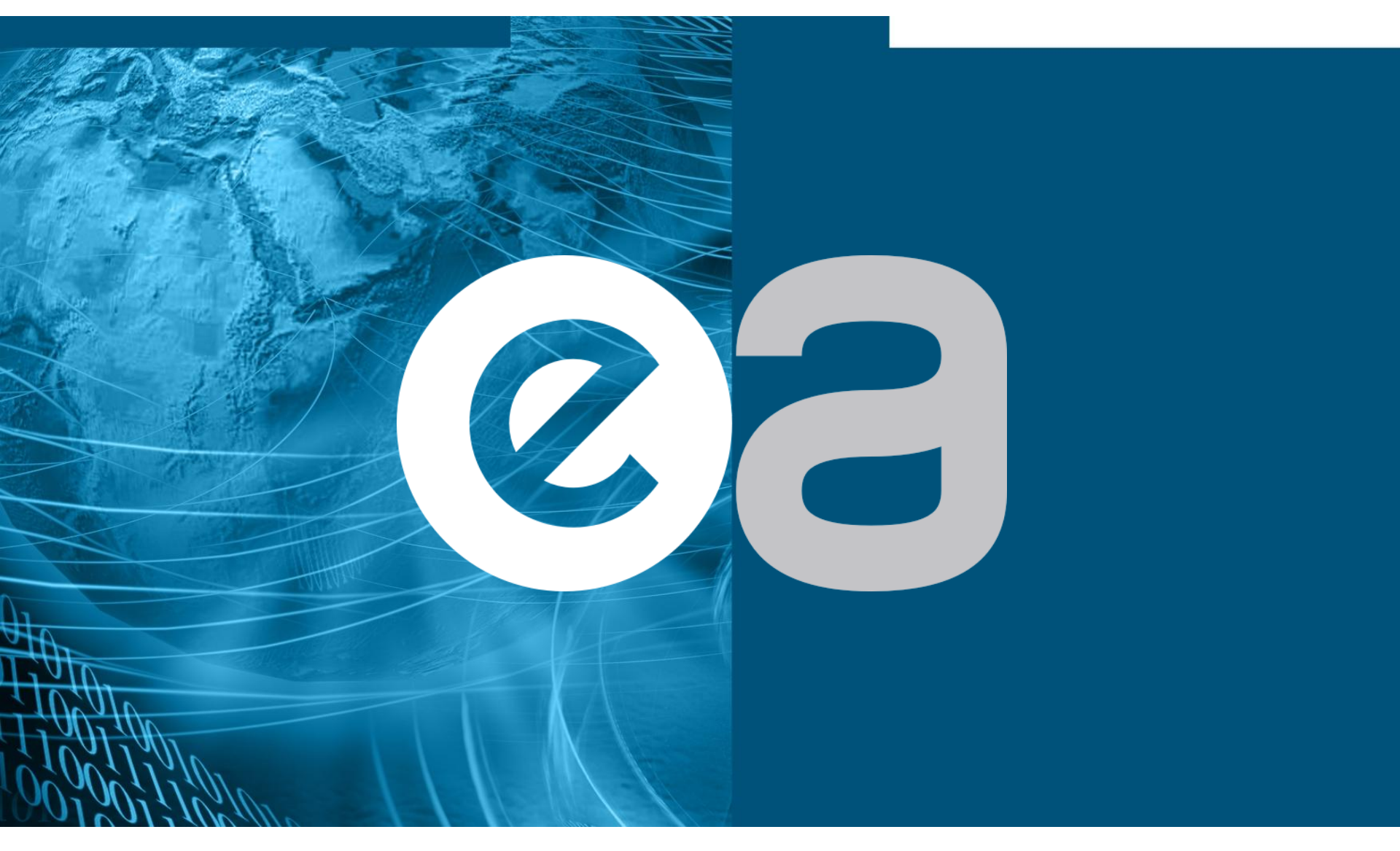